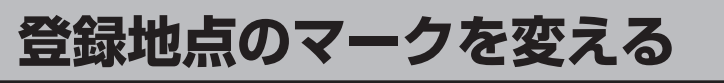

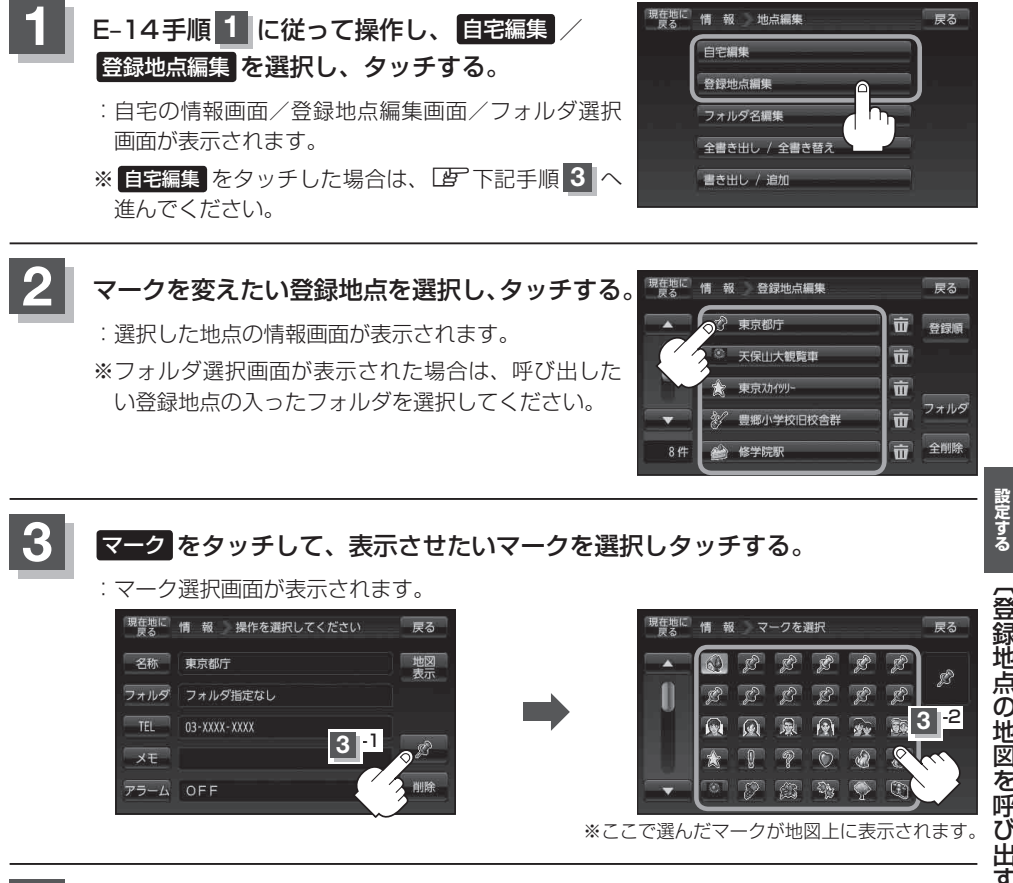

現在地の地図画面に戻るときは、現在地に戻るをタッチする。

情報を見る・